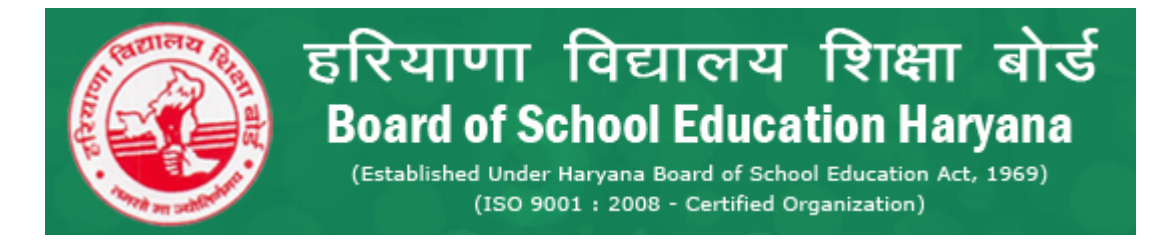

## Steps to Fill Student Enrollment Form-2016-17

 Follow Application URL and enter your school id & password <u>http://apps.indiaresults.com/hr/hbse/applications/class10-and-class12-</u> <u>registration2016/Default.aspx</u>

| $\leftarrow \ \ni$ | C 🗋 apps.indiare      | sults.com/hr/hbse/ap  | plications/so | chool_reg/Def | fault.aspx                                                       |                                                 |               | P ☆ 🖍 🎒 🗏                 |
|--------------------|-----------------------|-----------------------|---------------|---------------|------------------------------------------------------------------|-------------------------------------------------|---------------|---------------------------|
| Apps               | 🍎 IT eBooks - Free Do | h HackerEarth - Progr | 📍 PSEB 📍      | Examform 2015 | HVC 🧯 Entity Framework A                                         | 📍 SubjectiveMarks                               | 📍 HariyaBoard | 🗀 Other bookmarks         |
|                    |                       |                       |               |               |                                                                  | ~ ``                                            |               | Substantin in Problem and |
|                    |                       |                       |               |               | हरियाणा विद्याल<br>Board of School Edu                           | य शिक्षा बोर्ड<br>cation Harvana                |               |                           |
|                    |                       |                       |               |               | (Established Under Haryana Board of<br>(ISO 9001   2008 - Certif | School Education Act, 1969)<br>ed Organization) |               |                           |
|                    |                       |                       |               |               |                                                                  |                                                 |               |                           |
|                    |                       |                       |               |               | Login to your ac                                                 | count                                           |               |                           |
|                    |                       |                       |               | 0.            | School Id                                                        |                                                 |               |                           |
|                    |                       |                       |               | 8             |                                                                  |                                                 |               |                           |
|                    |                       |                       |               | A             | Password                                                         |                                                 |               |                           |
|                    |                       |                       |               |               |                                                                  | Login ⊖                                         |               |                           |
|                    |                       |                       |               |               |                                                                  |                                                 |               |                           |
|                    |                       |                       |               |               |                                                                  |                                                 |               |                           |
|                    |                       |                       |               | Priva         | acy Policy Refund/Cancella<br>stact US Terms & Conditi           |                                                 |               |                           |
|                    |                       |                       |               | For           | got your password ?                                              |                                                 |               |                           |
|                    |                       |                       |               | no w          | vorries, click here to reset your                                | bassword.                                       |               |                           |
|                    |                       |                       |               |               |                                                                  |                                                 |               |                           |
|                    |                       |                       |               |               | 2016 © Indiaresults.com All Rigl                                 | nts Reserved.                                   |               |                           |
|                    |                       |                       |               |               |                                                                  |                                                 |               |                           |
|                    |                       |                       |               |               |                                                                  |                                                 |               |                           |
|                    |                       |                       |               |               |                                                                  |                                                 |               |                           |

2. After successfully login you will redirect to Your Dashboard where you can Enroll new candidate. Click on 'Click here to class IX Enrollment'.

| ← → C       | 🗋 apps.indi     | iaresults.co | m/hr/hbse/app    | olications/s | chool_reg/Hc  | me.aspx                                                                                    |                                                                                                    |            | ☆ 🛷 🛢 🔳           |
|-------------|-----------------|--------------|------------------|--------------|---------------|--------------------------------------------------------------------------------------------|----------------------------------------------------------------------------------------------------|------------|-------------------|
| 👖 Apps   IT | eBooks - Free D | Do 🚹 Had     | kerEarth - Progr | PSEB         | Examform 2015 | 📑 MVC 🏾 🎑 Entity                                                                           | y Framework Ar 📍 SubjectiveMarks   📍 HariyaBoard                                                                                                   |            | C Other bookmarks |
|             |                 |              | 5                |              |               | हरियाण<br>Board of<br>(Established Un<br>(ISC                                              | ा विद्यालय शिक्षा बोर्ड<br>School Education Haryana<br>der Haryana Board of School Education Act, 1959)<br>2 9001 : 2008 - Certified Organization) |            |                   |
|             |                 | HOME         | School Profile   | Class IX     | Class XI      | Change Password                                                                            | Logout                                                                                                    |            |                   |
|             |                 | School ID /  | Name: 1001GS     | S / GOVT S   | R SEC SCHOO   | L, DF SD, OTHER S                                                                          | STATE                                                                                                    |            |                   |
|             |                 |              | Welcom           | e to Boar    | d of Schoo    | Education Ha                                                                               | aryana Online Student Registration For                                                                                                    | Enrollment |                   |
|             |                 |              |                  |              |               | Sess                                                                                       | sion 2016-17                                                                                                    |            |                   |
|             |                 |              |                  |              |               | <ul> <li>Clin</li> <li>Clin</li> <li>Fin</li> <li>Ge</li> <li>Suit</li> <li>Tai</li> </ul> | ck Here to Class IX Enrollment<br>ck Here to Class XI Enrollment<br>lai Submission<br>nerate Challan<br>bmit Challan<br>ke Printout                |            |                   |
|             |                 |              |                  |              |               |                                                                                            |                                                                                                    |            |                   |

3. Here a new Enrollment form will open where you can fill you candidate detail for enrollment.

| ← ⇒    | C 🗋 apps.indiare      | sults.com/hr/h | nbse/ap      | plications/s   | chool_reg/class9f | orm.aspx                                                                |                                                                                                    |                           |            | Q 🔂 🖊 🎒 🗄       |
|--------|-----------------------|----------------|--------------|----------------|-------------------|-------------------------------------------------------------------------|----------------------------------------------------------------------------------------------------|---------------------------|------------|-----------------|
| 🔛 Apps | 🍎 IT eBooks - Free Do | h HackerEarth  | - Progr      | PSEB           | Examform 2015     | MVC G Entity I                                                          | ramework Ar 📍 Subj                                                                                                    | ectiveMarks 🥊 Hariya      | Board      | 🗀 Other bookmar |
|        |                       |                | HOME         | School Profile | Class X           | हरियाणा<br>Board of S<br>(Established Unde<br>(150 9<br>Change Password | विद्यालय शिक्ष<br>chool Education H<br>Naryan Board of Scheel Education<br>Dis : 2000 - Certified Organization<br>Legout | ता बोर्ड<br>laryana<br>() | c          |                 |
|        |                       |                | Class        | ix Registiat   |                   |                                                                         |                                                                                                    |                           |            |                 |
|        |                       |                | School ID /  | Name           | 1001GSS/ GOVT SR  | SEC SCHOOL, DFSI                                                        | O,OTHER STATE                                                                                                    |                           |            |                 |
|        |                       |                | 1. Candidat  | e's Name*      |                   |                                                                         | 2. Father's Name*                                                                                                    |                           |            |                 |
|        |                       |                | 3. Mother's  | n Number       |                   |                                                                         | 4. Previous Board State*                                                                                                 | Haryana                   |            |                 |
|        |                       |                | 7. Date of B | arth*          |                   |                                                                         | 8. Previous Class Session*                                                                                               | Year                      |            |                 |
|        |                       |                | 9. Previous  | Class Roll No* |                   |                                                                         | 10. Previous School*                                                                                                    |                           |            |                 |
|        |                       |                | 11. Previou  | e Board*       | Select            | •                                                                       |                                                                                                    |                           | Self       |                 |
|        |                       |                | 12. Physica  | I Handicaped"  | Select            | •                                                                       |                                                                                                    |                           | _          |                 |
|        |                       |                | 12. Special  | Remarks        |                   |                                                                         |                                                                                                    |                           | 1.         |                 |
|        |                       |                |              |                | Upload Photo      | ile chosen<br>Candidate Details                                         | Upload Signature<br>Choose File No file chose<br>View Incerted Records P                                                 | en<br>rintReport Reset    |            |                 |
|        |                       |                | Last Record  | la l           |                   |                                                                         |                                                                                                    |                           | 12         |                 |
|        |                       |                | SNo          | CLASS          | Candidate Name    | Father's Name                                                           | DOB                                                                                                    | Admission Date            | Lot Action |                 |
|        |                       |                | 011          | 9              | payment test      | ftest                                                                   | 10-03-1999                                                                                                    | 15-03-2016                | 9          |                 |

Please fill all the information about candidate and click on 'Save and Enter Next candidate Details' button. This candidate will submitted for enrollment and new fresh form will open for register next candidate.

You can also delete/modify/View Submitted candidate , to do this click on 'View Inserted Records' button.

| - Free Do | h Hack                       | erEarth - Progr            | PSEB                | Examform 2015   | MVC 🧯 Entity Framewo                                                     | ork Ar 📍 SubjectiveM                                                                   | arks 🥊 HariyaBoard                     |            |          |
|-----------|------------------------------|----------------------------|---------------------|-----------------|--------------------------------------------------------------------------|----------------------------------------------------------------------------------------|----------------------------------------|------------|----------|
|           |                              |                            |                     |                 | हरियाणा वि<br>Board of Scho<br>(Established Under Harya<br>(ISO 9001 : 2 | द्यालय शि<br>ol Education<br>na Board of School Educat<br>1008 - Certified Organizatio | क्षा बोर्ड<br>Haryana<br><sup>m)</sup> |            |          |
|           | HOME                         | School Profile             | Class IX            | Class XI        | Change Password Logo                                                     | đ                                                                                      |                                        |            |          |
|           | IX Clas                      | s Students                 | s List              |                 |                                                                          |                                                                                        |                                        |            |          |
|           | Print L                      | List                       |                     |                 |                                                                          |                                                                                        | ●All ◎Candidate Name                   | ©Reg Date  | Search   |
|           | School ID / I<br>Total Recor | Name :- 1<br>ds Found :- 1 | 1001GSS / GO\<br>11 | /T SR SEC SCHOO | DL, DFSD, OTHER STATE                                                    |                                                                                        |                                        |            |          |
|           | SNo ENRO                     | DII                        | Name                | Class           | Father's/Mother's Name                                                   | DOB                                                                                    | ADMNO/ADMDATE                          | State Name | Lot      |
|           | 1                            | 1                          | test payment        | 9th             | fpayment / mpayment                                                      | 17-03-1999                                                                             | 452652 / 15-03-2016                    | Haryana    | 7        |
| _         | 2                            | J                          | payment             | 9th             | paymentF / paymentM                                                      | 21-03-2000                                                                             | 452652 / 16-03-2016                    | Haryana    | 7        |
|           | 3                            | 1                          | aaaaaa              | 9th             | bbbbbbbb / cccccc                                                        | 22-03-2000                                                                             | 452652 / 16-03-2016                    | Haryana    | 8        |
| -         | 4                            | ſ                          | payment test        | 9th             | f test / mtest                                                           | 10-03-1999                                                                             | 452634 / 15-03-2016                    | Haryana    | 9        |
|           | 5 14-1-1                     | 001-0001 r                 | musaddiquie husa    | ain 9th         | za <mark>hi</mark> d husain / raziya sultana                             | 17-08-2004                                                                             | 66105 / 13-08-2014                     | Haryana    | 1        |
|           | 121212                       |                            |                     |                 |                                                                          |                                                                                        |                                        |            |          |
| 100       | 123                          |                            |                     |                 |                                                                          |                                                                                        |                                        |            |          |
|           | Page 1 of 3                  |                            |                     |                 |                                                                          |                                                                                        |                                        | No of Rec  | ords 5 🔻 |

After fill all candidates (10<sup>th</sup> & 12<sup>th</sup> class), you have to confirm final submission.
 For final submit go to home page and click on 'Final Submission' link.

|                            | 57                |             |                                                                                                    | हरियाणा<br>Board of<br>(Established Und | বিদ্যালয<br>School Educ<br>er Haryana Board of Sc | शिक्षा बोर्ड<br>ation Haryana<br>nool Education Act, 1969)<br>Organization) |                    |                  |
|----------------------------|-------------------|-------------|----------------------------------------------------------------------------------------------------|-----------------------------------------|---------------------------------------------------|-----------------------------------------------------------------------------|--------------------|------------------|
| HOME                       | School Profile    | Class IX    | Class XI                                                                                                    | Change Password                         | Logout                                            |                                                                             |                    |                  |
| School ID / I<br>Lot No :- | Name :- 100<br>10 | 1GSS / GOVT | SR SEC SCHOO                                                                                                    | L, DFSD,OTHER STA                       | ſE                                                |                                                                             |                    |                  |
| Class                      | No fo             | Student     | State                                                                                                    | Reg Fee                                 | Late Fee                                          | Student Fee                                                                 | Total Fee          | Action           |
| 11 <sup>th</sup>           |                   | 6           |                                                                                                    | 100                                     | 0                                                 | 100                                                                         | 600                | View             |
|                            | N.                |             | 1997 - 1997 - 19 | A.                                      | <u> </u>                                          | <i>d</i>                                                                    | Total Fee : 600/-( | Six Hundred Only |
|                            | 0                 |             |                                                                                                    | Total Candida                           | ites                                              | Haryana State                                                               | Othe               | r State          |
|                            | Candidates L      | Jetans      |                                                                                                    | 6                                       |                                                   | 6                                                                           |                    | 0                |
| Final Su                   | bmission Ca       | ncel        |                                                                                                    |                                         |                                                   |                                                                             |                    |                  |

Click on 'Final Submission' Button. (This will Activate your Challan or Online Payment link)

## NOTE: After Final submission you will not Modify/Edit/Delete any Candidates.

After Final Submission go to Home page and Click 'Online Payment' link.

| ← → C 🗋 app:          | s.indiaresults.com/hr/ | hbse/applicatio | ons/school_reg/or | linepayn           | ient.aspx?opt=a                                                                                         |                                                    | \$             |
|-----------------------|------------------------|-----------------|-------------------|--------------------|----------------------------------------------------------------------------------------------------|----------------------------------------------------|----------------|
| 👂 IT eBooks - Free Do | h HackerEarth - Progr  | 🥊 PSEB 🥊 Exa    | mform 2015 📑 MVC  | 🛛 🌀 Entity         | / Framework Ar 🣍 SubjectiveN                                                                            | larks 🥊 HariyaBoard                                | 🧀 Other bookma |
|                       | 0                      |                 |                   | हरि<br>Boa<br>(Est | याणा विद्यालर<br>ard of School Educ<br>ablished Under Haryana Board of S<br>(ISO 9001 : 2008 - Certifie | त शिक्षा बोर्ड<br>cation Haryana<br>dorganization) |                |
|                       | HOME Scho              | ol Profile Clas | s IX Class Xi     | Change F           | Password Logout                                                                                         |                                                    |                |
|                       | School ID / Name: 1    | 001GSS/GOVT SF  | SEC SCHOOL, DESD  | OTHER ST           | ATE                                                                                                    |                                                    |                |
|                       | Challan Details        |                 | 100               |                    |                                                                                                    |                                                    |                |
|                       | Registration No        | Total Amt       | Total Student     | Lot No             | Submit Date                                                                                             | Action                                             |                |
|                       | 10033                  | 150             | 1                 | 1                  | Mar 5 2016 4:12PM                                                                                       |                                                    |                |
|                       | 10020                  | 100             | 1                 | 2                  | 8/14/2014 8:59:54 PM                                                                                    |                                                    |                |
|                       | 10022                  | 150             | 1                 | 3                  | 25-Feb-16 12:55:51 PM                                                                                   |                                                    |                |
|                       | 10023                  | 4050            | 5                 | 4                  | 25-Feb-16 1:37:29 PM                                                                                    |                                                    |                |
|                       | 10024                  | 200             | 2                 | 5                  | 25-Feb-16 3:44:32 PM                                                                                    |                                                    |                |
|                       | 10025                  | 100             | 1                 | 6                  | 2/25/2016 3:52:07 PM                                                                                    |                                                    |                |
|                       | 10026                  | 200             | 2                 | 7                  | 3/2/2016 4:49:05 PM                                                                                     |                                                    |                |
|                       | 10027                  | 100             | 1                 | 8                  | Mar 2 2016 5:51PM                                                                                       |                                                    |                |
|                       | 10028                  | 100             | 1                 | 9                  | Mar 3 2016 10:55AM                                                                                      |                                                    |                |
|                       | 100110                 | 600             | 6                 | 10                 | Pending                                                                                                 | Online Payment                                     |                |
|                       |                        |                 |                   |                    |                                                                                                    |                                                    |                |
|                       |                        |                 |                   |                    |                                                                                                    |                                                    |                |

Here you can pay payment through online Payment Gateway of HDFC. If you click on online payment, system will redirect to bank page,

fill you Credit/Debit Card Details and Click on pay Button.

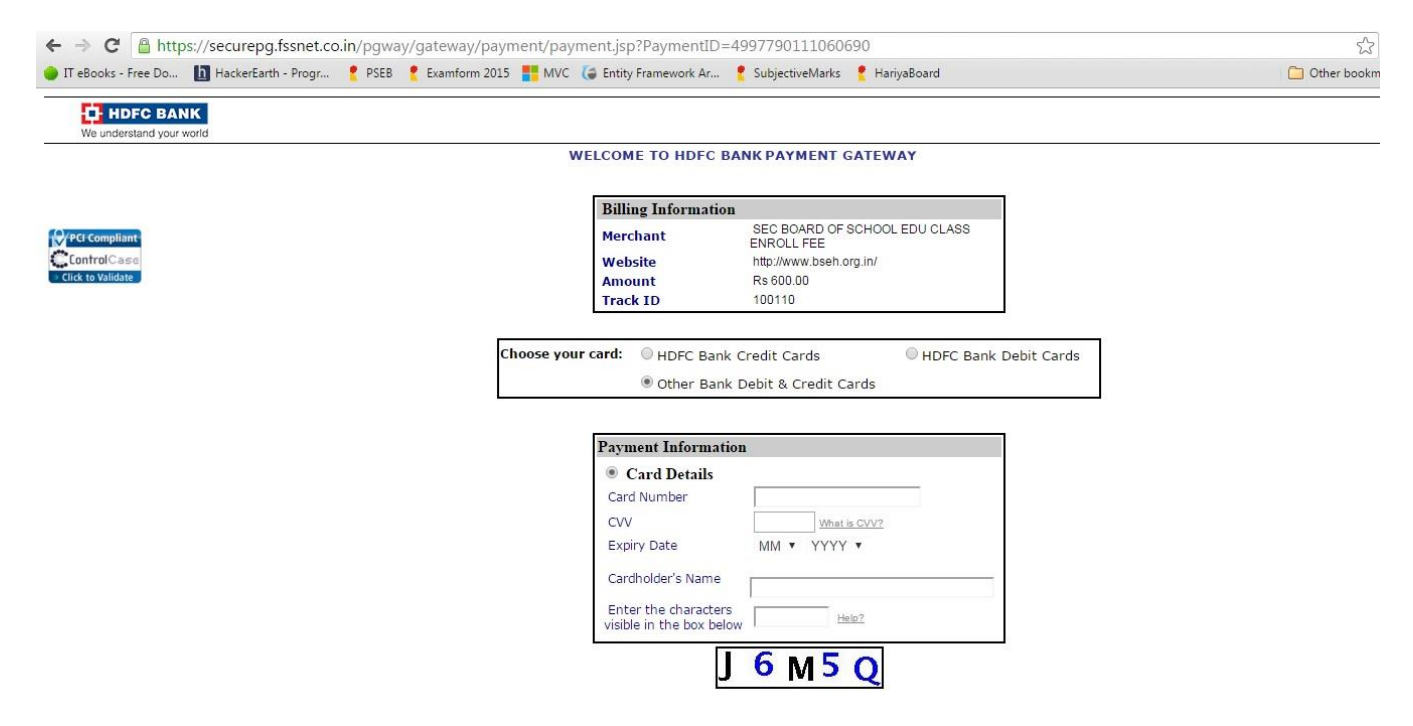

After Successful Payment a successful payment message will show with Transaction ID. (Keep this Transaction ID for any payment regarding issues.)

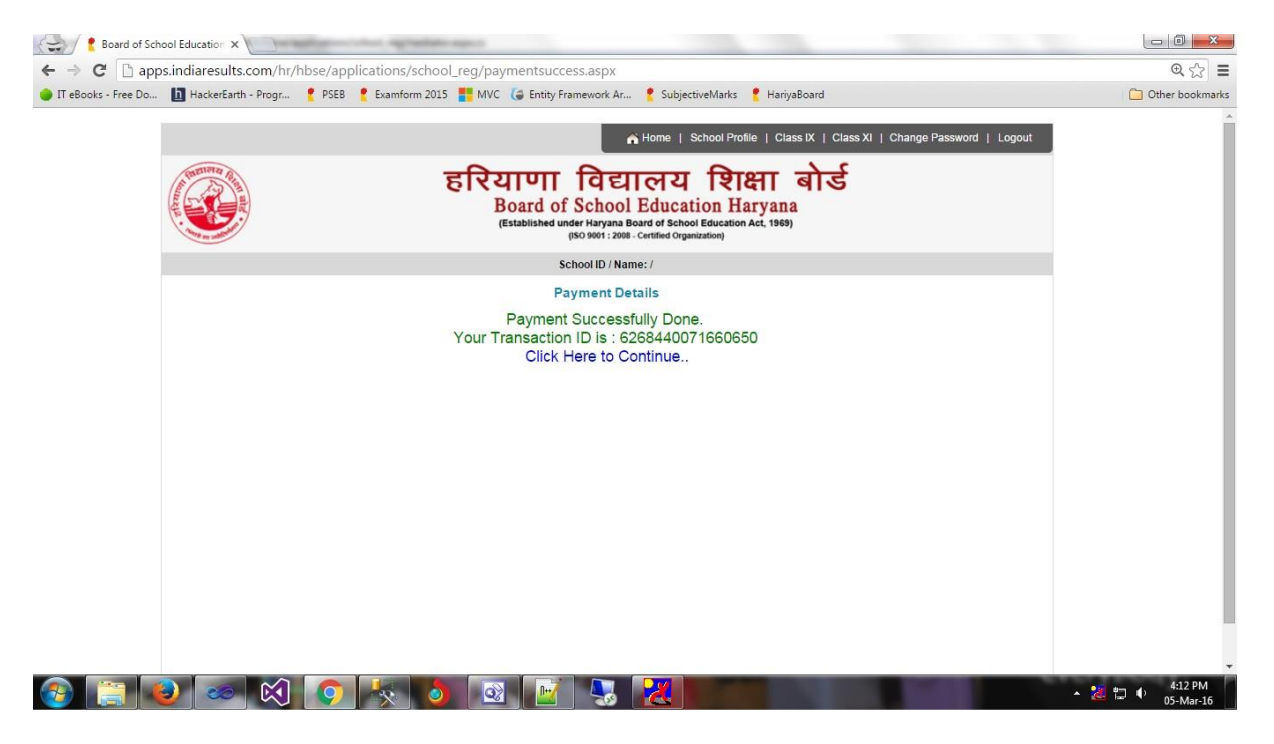